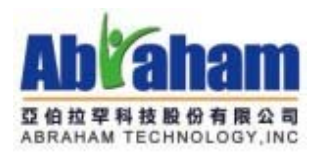

# 線上捐款操作手冊 及玉山銀行請款說明

### 2009/11/4

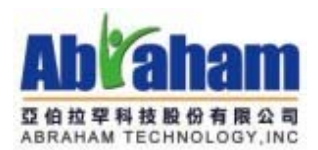

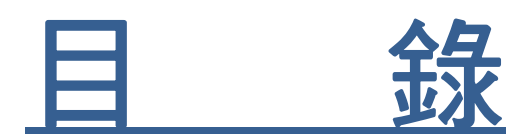

# 線上捐款系統—操作說明.....3

## 玉山銀行—請款流程………5

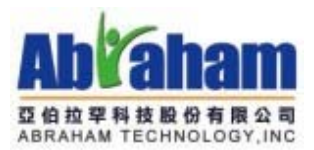

### 哈利路亞 101

### 線上捐款系統-操作說明

- -、 使用「帳務管理員」登入平台
  - 1. 進入線上捐款網站
  - **2**. 登入平台
    - a.到網頁右上角 找到 Login 或登入字樣(如下圖紅框處)

|   | 哈  |      |        | <mark>合利路</mark> 式<br>hrist | 5網路社<br>ian C | :群發展<br><sup>ommun</sup> | 協會<br>ity |      |      | LOGIN |
|---|----|------|--------|-----------------------------|---------------|--------------------------|-----------|------|------|-------|
|   | 首頁 | 影导帝国 | 哈利路亞會訊 | 關於我們                        | 奉献支持          | 加入志工                     | 教育地圖      | 煤體報導 |      |       |
|   | 激  | 你—   | 記參師    | 網路                          | 福音            | 行動                       |           |      | 我要捐款 |       |
| b | 會跳 | 出下挂  | 立選單,   | 按下「                         | 登入            | 」後,1                     | 會切換       | 到登入  | 。面畫  |       |

- LOGIN ▼
- c.輸入<u>帳務管理員</u>的帳號密碼,按下「登入」按鈕,即可登入系統。

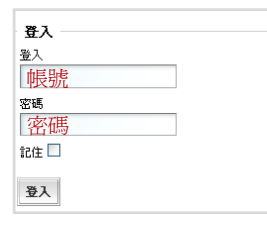

3. 進入捐款管理畫面

到右上角選單→網頁空間→單位名稱→點選「私人」

|                  |   | ● (1) 数量 合! 🚽 |
|------------------|---|---------------|
|                  |   | 金 世耳          |
|                  |   | 🚨 管理模数        |
|                  |   | · 登出          |
|                  |   | ③ 新增網頁功能      |
|                  |   | 100 版面結構      |
| 我要捐款             |   | 🔀 設定網官        |
| 🚽 我的網頁           | 0 | 🗐 網頁空間        |
| 🚽 台北真理堂公告及活動網    | 0 | ×             |
| 🚽 使用数學           | 0 |               |
| 🚽 Org            | 0 | ○超商代收 ○7-11   |
| 🚽 Abraham-亞伯拉罕公司 | 0 |               |
| 📃 101superweb組織  | 0 |               |
| 🚽 Guest          | 0 |               |
| 🥏 哈利路亞101        | 0 |               |
| <b>。哈利路亞入口網站</b> | 0 |               |
| 🧹 🖄 🎆 (8)        | 2 | 元整            |
| 130 私人 (1)       | 2 |               |

在「私人」中所放的資料,只有「帳務管理員」才可進行編輯、查詢。

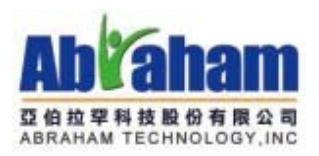

6.

- 4. 頁面已有兩種功能「捐款專案管理」、「捐款查詢」兩種功能。
- 5. 捐款專案管理
  - a.按下新增捐款專案

| 捐款專案       | 案管理                                    |                      | 9 († <b>1</b> 1 |
|------------|----------------------------------------|----------------------|-----------------|
| 捐款専        | 家管理                                    |                      |                 |
| <u></u>    | 注意:                                    |                      |                 |
| 1          |                                        |                      |                 |
| 2          | 2、捐款等条腩附依拾需法件各用,請許做確認依用和增以酮时。          |                      |                 |
|            |                                        |                      |                 |
| 縮計有        | 5. 网络教育家                               | 1                    |                 |
| 均          | 9 回用 新 寺 米<br>専 家 名 鞘                  | 狀態                   | 新增日期            |
| 選          | 教会古道会機構「網社想設」教學事で                      | 口問题                  | 2000/04/15      |
|            | 気管大幅を設備「1990年記」 シテナー<br>高哈利路市101建む平台奉献 | 己類百                  | 2009/03/30      |
|            | 《網路影音事工奉獻                              | 己開啓                  | 2008/11/26      |
|            | 爲哈利路亞協會奉獻                              | 己開啓                  | 2008/11/21      |
|            | 爲哈利路亞 101 平台系統奉獻                       | 己關閉                  | 2008/11/20      |
|            |                                        | 1                    |                 |
|            |                                        |                      |                 |
|            | 新增捐款專                                  | 案 <b>翻閉所勾選的捐款</b> 專案 |                 |
|            |                                        |                      |                 |
| 輸入         | 專案名稱→按下儲存                              |                      |                 |
|            |                                        |                      |                 |
| 捐款專        | 專案管理                                   |                      |                 |
| 49.44      | ***                                    |                      |                 |
| 捕歌         | (卑杀官理)>> 新君捐款卑杀                        |                      |                 |
|            | * 東家名稱: 於此輸入東家:                        |                      |                 |
|            |                                        |                      |                 |
|            | 融方                                     | Birish               |                 |
|            | <b>1811</b>                            | 92.78                |                 |
|            |                                        |                      |                 |
| 即可         | 開立「捐款專案」。                              |                      |                 |
|            |                                        |                      |                 |
| +H ==++    |                                        |                      |                 |
| 相釈:        | <b></b>                                |                      |                 |
| 可直         | 接按下「送出查詢」按鈕,即                          | 「可查詢所有捐款。            |                 |
|            |                                        |                      |                 |
| 捐款         |                                        |                      |                 |
| 諸          | <b>入查詢條件</b>                           |                      |                 |
|            |                                        | 0000000              |                 |
| 開始         | 台日期:                                   |                      |                 |
|            |                                        |                      |                 |
| 捐款         | 次者姓名: 捐款專案:                            |                      | *               |
| 1.00       |                                        |                      | 65 47-472.8-10  |
|            | 只列出已繳款的資料 (此選項須配合 起訖日期、拼               | f款者姓名、捐款專案 等查詢條      | 释件一起使用)         |
|            |                                        |                      |                 |
|            | 送出查詢                                   | <b></b><br>诸除        |                 |
| 1773       |                                        |                      |                 |
| <b>蚁</b> 輸 | 人具他相����忤後,按卜「送                        | 出金韵」,即可查出            | 出行台條件的捐款資料      |

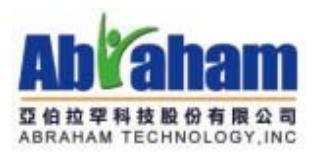

### 玉山銀行-請款流程

一、使用「捐款管理員」的帳號、密碼,登入101平台,並進入私人頁面。

二、利用「捐款查詢」功能,查詢出欲查詢的日期區間是否有人已捐款,並使用信用卡付款。

| 潮入查詢條件                |                           |               |  |
|-----------------------|---------------------------|---------------|--|
| <b>始日期:2009/10/01</b> | 結束日期: 2009/11/03          |               |  |
| 款者姓名:                 | 捐款專案:                     | ×             |  |
| 」 只列出已繳款的資料(此         | 選項須配合 起訖日期、捐款者姓名、捐款專      | 厚案 等查詢條件一起使用) |  |
|                       | A NAME COULD NOT AT 11004 |               |  |
|                       |                           |               |  |

三、確認有收到新的捐款,表示「捐款者」同意「授權」給銀行將款項存入「受捐者」的帳戶中,此 時捐款款項「尙未」進入「受捐者」的帳戶中,需向銀行提出「請款」。

| 総計作 / 革付) | 合條(千的)的 | 月紙資料 |       |            |    |     |       |            |             |               |             |                 |                   |
|-----------|---------|------|-------|------------|----|-----|-------|------------|-------------|---------------|-------------|-----------------|-------------------|
| 序號        | 姓名      | 捐款專案 | 金額    | 日期         | 電話 | 撤款否 | email | 收掉抬頭       | 收掉地址        | 備註            | 捐款方式        | ATM 捐款者帳號<br>方式 | 接受捐款單位            |
|           | r       | i.   | 1,500 | 2009/11/03 |    | v   |       | 有v記        | 號的          | ,表示打          | <br>  款者    | 「授權」            | 機                 |
|           | 7       | i,   | 1,500 | 2009/11/03 |    | v   |       | 構、單<br>捐款者 | 位,向<br>·所捐詞 | 可銀行掛<br>款的金額  | 是出「書<br>額,尙 | 淸款」,此<br>未進入受   | 時<br><sub>論</sub> |
|           | 7       | Ę.   | 1,500 | 2009/11/02 |    | v   |       | 贈單位        | 的銀行         | 了 <b>帳</b> 戶[ | 为           |                 | 臣協會               |
|           | 7       | 5    | 7,000 | 2009/10/22 |    | v   |       |            | 27          |               | 57          | -               | 哈利路亞協會            |
|           | 7       | ₽.   | 7,000 | 2009/10/22 |    | v   |       | - 11       | Ξ.          | 1             | -           | -               | 哈利路亞協會            |
|           | 7       | 7    | 200   | 2009/10/19 |    | v   |       | -          | 5           |               | -           | -               | 哈利路亞協會            |
|           | T       | 1111 | 7,000 | 2009/10/13 |    | V   |       | П.         | 111         | 11111111      |             | -               | 哈利路亞協會            |

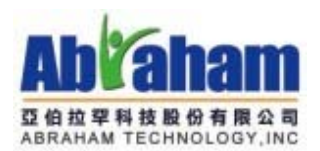

四、到「玉山銀行-網路收單系統」,網址:<u>https://acq.esunbank.com.tw/</u>

五、輸入向玉山銀行申請的特店代碼、登入名稱、登入密碼。(若貴單位沒有這些資料,請向玉山銀行 -張思婷小姐提出申請 02-8791-6613)

| ◇玉山銀行 信用卡網路收單系統                                                                                                    |
|----------------------------------------------------------------------------------------------------|
| 使用者登入       特店代碼:       登入名稱:       登入密碼:                                                                                         |
| 使用者注意事項:<br>使用本系統前,諸您確認下列事項:<br>1. 您使用的瀏覽器是iE5.0以上之版本。<br>2. 諸檢查您的 Javascript 是否已開發,諸按「 <u>如何開啓 Javascript</u> 」                  |
| <u>安全宣告   隱私權政策</u>   使用說明   常見問題   聯絡我們  <br>版權所有 玉山商業銀行股份有限公司 Copyright © 2004 E.SUN Commercial Bank, Ltd. All rights reserved. |

六、輸入完成後,按下「登入」

| 一 玉山銀行 信用卡網路收單系統                                                                    |
|-------------------------------------------------------------------------------------|
| 使用者登入       特店代碼:       登入名稱:       登入密碼:                                           |
| 使用者注意事項:                                                                            |
| 使用本系統前,請您確認下列爭項:<br>1. 您使用的瀏覽器是IE5.0以上之版本。                                          |
| 2. 諸檢查您的 Javascript 是否已開啓,請按「 <u>如何開啓 Javascript</u> 」                              |
| <u>安全宣告   隱私權政策</u>   使用說明   常見問題   聯絡我們                                            |
| 版權所有 玉山商業銀行股份有限公司 Copyright © 2004 E.SUN Commercial Bank, Ltd. All rights reserved. |

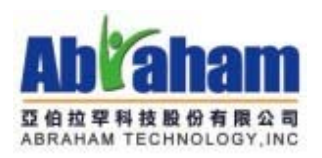

七、登入收單系統

| 一一一一一一一一一一一一一一一一一一一一一一一一一一一一一一一一一一一一一一一 | 銀行 亻      | 言用卡網路收單系編                        | 充                                                                                                    |
|-----------------------------------------|-----------|----------------------------------|----------------------------------------------------------------------------------------------------|
| 會員                                      | 首頁        | 交易中心                             | 系統管理中心                                                                                                    |
| )會員首頁                                   |           |                                  |                                                                                                    |
| 會員首頁                                    |           |                                  |                                                                                                    |
| 特店名稱:<br>您好,加                           | 您的登入時間寫20 | 009/11/04 上午 10:29:34。           |                                                                                                    |
| ■ 今日交易狀態                                | 統計表       |                                  |                                                                                                    |
| 授權中                                     | 0         |                                  |                                                                                                    |
| 授權失敗                                    | 0         | -                                |                                                                                                    |
| 授權成功                                    | 0         |                                  |                                                                                                    |
| 授權取消中                                   | 0         |                                  |                                                                                                    |
| 授權取消失敗                                  | 0         | ■ 收留系統使用説明                       | le contra de la contra de la contra de la contra de la contra de la contra de la contra de la contra de la cont |
| 授權取消成功                                  | 0         | ▶本系統之諸款期限爲交易建檔時間起算               | 45天内,故諸會員白行注意諸款檔處理之狀況。符合諸款                                                                                      |
| 請款中                                     | 0         | 條件的交易狀態爲「授權成功」、「授權               | 取消失敗」、「諸款失敗」。                                                                                                   |
| 諸款失敗                                    | 0         | ▶右有各户贺生因稠路中厨而得致父易無<br>  及狀態是否正確。 | 法正常進行之情形,請先用訂單編號宣詞該父易是召仔在                                                                                       |
| 諸款成功                                    | 0         |                                  |                                                                                                    |
| 退貨中                                     | 0         |                                  |                                                                                                    |
| 退貨失敗                                    | 0         |                                  |                                                                                                    |
| 退貨成功                                    | 0         |                                  |                                                                                                    |
| ■ 加總                                    |           |                                  |                                                                                                    |
| 交易總筆數                                   | 0         |                                  |                                                                                                    |
| 版權戶                                     | 所有 玉山商業銀行 |                                  | ommercial Bank, Ltd. All rights reserved.                                                                       |

八、點選「交易中心」

| ──玉山      | 銀行(       | 言用·           | 卡網路收單差                 | 系統       | 統                                           |
|-----------|-----------|---------------|------------------------|----------|---------------------------------------------|
| 會員        | 百百        |               | 交易中心                   |          | 系統管理中心                                      |
| ▶會員首頁     |           |               |                        | <u>ک</u> |                                             |
| 會員首頁      |           |               |                        |          | •                                           |
| 特店名稱:中華国  | 民國哈利路互綱路  | 軒載等           | 長協會                    |          |                                             |
| 曹承礎 您好,如  | 8的登入時間爲20 | )09/11/(      | D4 上午 10:29:34。        |          |                                             |
|           |           |               |                        |          |                                             |
| ■ 今日交易狀態約 | 統計表       |               |                        |          |                                             |
| 授權中       | 0         |               |                        |          |                                             |
| 授權失敗      | 0         |               |                        |          |                                             |
| 授權成功      | 0         |               |                        |          |                                             |
| 授權取消中     | 0         | 1             |                        |          |                                             |
| 授權取消失敗    | 0         | ■ 收單          | 【系統使用說明                |          |                                             |
| 授權取消成功    | 0         | ▶本系統          | 充之請款期限爲交易建檔時間          | 間起算·     | 145天内,故諸會員自行注意諸款檔處理之狀況。符合諸款                 |
| 諸款中       | 0         | 條件的           | 交易狀態爲「授權成功」、           | 「授權      | 躍取消失敗」、「諸款失敗」。<br>は工業準備会は取りまた用式器給設施設設立日日ズ方本 |
| 諸款失敗      | 0         | ▶石伯役<br>  及狀態 | 3户竣生因构略中厨川等致3<br>是否正確。 | 之杨熙      | [法止希進]] 之憤形,請尤用訂單編號互詞該父易是省仔在                |
| 諸款成功      | 0         |               |                        |          |                                             |
| 退貨中       | 0         | 1             |                        |          |                                             |
| 退貨失敗      | 0         |               |                        |          |                                             |
| 退貨成功      | 0         | 1             |                        |          |                                             |
| ■ 加總      |           |               |                        |          |                                             |
| 交易總筆數     | 0         | 1             |                        |          |                                             |

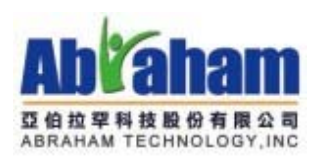

#### 九、設定查詢條件

| ──玉山銀行                                                                                                    | 信用卡網路收單系統 |                                                |                          |
|----------------------------------------------------------------------------------------------------|-----------|------------------------------------------------|--------------------------|
| 會員首頁                                                                                                    | 交易中心      | 系統管理中心                                         | 個人化設                     |
| >交易中心                                                                                                    |           |                                                |                          |
| <ul> <li> 次初中の </li> <li> 交易ご詢 </li> <li> 交易紀錄查詢 </li> <li> 交易明細列印 </li> <li> 授權資料維護作業 </li> <li> 授權取消 </li> <li> 調整請款金額 </li> <li> 線上授權 </li> <li> EBT交易作業 </li> <li> 請款紀錄查詢 </li> <li> 請款記錄查詢 </li> <li> 請款記錄查詢 </li> <li> 請款記錄查詢 </li> <li> 統計資料  </li> </ul> | 交易紀錄查詢    | <ul> <li> <!--</td--><td></td></li></ul>       |                          |
|                                                                                                    |           | 查詢 重設                                          |                          |
|                                                                                                    |           | 有限公司 Copyright © 2004 E.SUN Commercial Bank, I | td. All rights reserved. |

#### 十、畫面左下角會出現查詢結果

| 交易紀錄查詢                                                                                       |                                                                                                    |                                                                                                    |
|----------------------------------------------------------------------------------------------|----------------------------------------------------------------------------------------------------|----------------------------------------------------------------------------------------------------|
|                                                                                              | <ul> <li>▶ 查詢條件:</li> <li>▶ 查詢日期:</li> <li>▶ 交易類型:</li> <li>▶ 狀態:</li> <li>▶ 授權碼:</li> <li>▶ 授權託:</li> <li>▶ 備註:</li> <li>▶ 每頁關示筆數:</li> </ul> | <ul> <li>●依消費日期</li> <li>●依消費日期</li> <li>●依</li> <li>請款日期</li> <li>由 2009 ♥ 年</li> <li>10 ♥ 月 01 ♥ 日</li> <li>至 2009 ♥ 年</li> <li>11 ♥ 月 04 ♥ 日</li> <li>全部</li> <li>●</li> </ul> |
| 《查胸結果》<br>查詢時間:2009/11/04 上午 10:44:04<br>自3009/10/04至2009/11/04止,·共有6筆資料<br>授權成功 4<br>諸款成功 2 | ■                                                                                                    | 示「授權成功」的有4筆記錄,表<br>「可以」向銀行提出請款;顯示「請<br>成功」的有兩筆,表示此兩筆已存<br>「受捐者」的帳戶中                                                                                                    |

#### 十一、 點選「請款退貨」然後輸入查詢條件

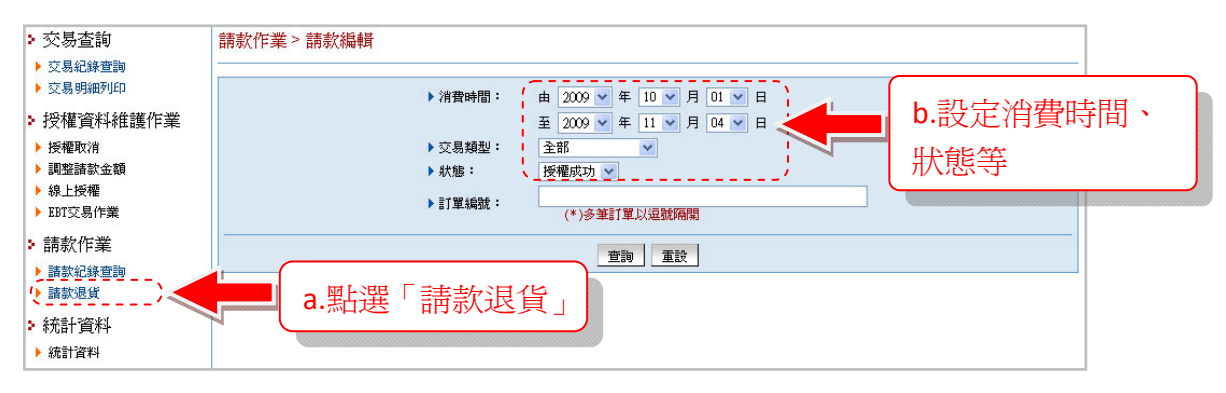

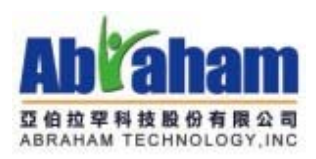

#### 十二、 顯示查詢結果

|                                                                                                    |                                 |                                                          | ▶ 消費                           | 時間: 由 2009 ¥ 年 10<br>至 2009 ¥ 年 11 | ✓月01 ✓日 ✓月04 ✓日 |                                       |                                                  |                                                                                                    |
|----------------------------------------------------------------------------------------------------|---------------------------------|----------------------------------------------------------|--------------------------------|------------------------------------|-----------------|---------------------------------------|--------------------------------------------------|----------------------------------------------------------------------------------------------------|
|                                                                                                    |                                 |                                                          | ▶交易                            | 類型: 全部 🗸                           |                 |                                       |                                                  |                                                                                                    |
|                                                                                                    |                                 |                                                          | ▶狀態                            | : 授權成功 🖌                           |                 |                                       |                                                  |                                                                                                    |
|                                                                                                    |                                 |                                                          | ▶訂單                            | 編號:                                | 8.677700        |                                       |                                                  |                                                                                                    |
|                                                                                                    |                                 |                                                          |                                | でも、HOWH /K 査詢                      | 重設              |                                       |                                                  |                                                                                                    |
| 《查詞<br>查詢<br>自200<br>請                                                                                     | 淘結果<br>時間:<br>)9/10/<br>退       | .》<br>2009/11/04 上 <sup>。</sup><br>/01至2009/11/04        | 干 10:50:46<br>4止,共有4筆資源        |                                    |                 |                                       |                                                  |                                                                                                    |
| 《查詞》<br>自200                                                                                               | 淘結果<br>時間:<br>)9/10/<br>退貨      | 》<br>2009/11/04 上 <sup>4</sup><br>/01至2009/11/04<br>特店代號 | 平 10:50:46<br>山上,共有4筆資<br>訂單編號 | 料                                  | 消費金額            | 交易類型                                  | 目前狀態                                             | 交易金額                                                                                                    |
| 《查<br>筆詞<br>自200<br>請款                                                                                     | 海結果<br>19/10,<br>退貨             | 》<br>2009/11/04 上 <sup>4</sup><br>/01至2009/11/04<br>特店代號 | 午 10:50:46<br>4止,共有4筆資<br>訂單編號 | 科                                  | 消費金額            | 交易類型<br>一般交易                          | 目前狀態<br>授權成功                                     | 交易金額                                                                                                    |
| 《<br>査<br>詞<br>词<br>記<br>記<br>記<br>記<br>記<br>二<br>二<br>二<br>二<br>二<br>二<br>二<br>二<br>二<br>二<br>二<br>二<br>二 | 淘結果<br>時間:<br>09/10/<br>退貨<br>□ | 》<br>2009/11/04 上 <sup>4</sup><br>位1至2009/11/04<br>特店代號  | 干 10:50:46<br>止,共有4筆資源<br>訂單編號 | 料                                  | 消費金額            | 交易類型<br>一般交易<br>一般交易                  | 目前狀態           授權成功           授權成功               | 交易金額                                                                                                    |
| 《查詞》<br>第200<br>請款<br>□<br>□                                                                               | 海 時 19/10/                      | 》<br>2009/11/04 上 <sup>4</sup><br>(01至2009/11/04<br>特店代號 | 干 10:50:46<br>止,共有4筆資<br>訂單編號  | 消費時間                               | 消費金額            | 交易類型       一般交易       一般交易       一般交易 | 目前狀態       授權成功       授權成功       授權成功       授權成功 | 交易金額<br>(1997年19月1日)<br>(1997年19月1日)<br>(1997年19月11日)<br>(1997年19月11日)<br>(1997年19月11日)<br>(1997年19月11日)<br>(1997年19月11日)<br>(1997年19月11日)<br>(1997)<br>(1997 |

十三、 勾選要申請請款的項目

| 1200 | 9/10/ | /01至2009/11/04 | 止,共有4筆資 | 8                 |          |      |      |      |
|------|-------|----------------|---------|-------------------|----------|------|------|------|
| 諸    | 退貨    | 特店代號           | 訂單編號    | 消費時間              | 消費金額     | 交易類型 | 目前狀態 | 交易金額 |
|      |       | -              |         | 200112-02174      | 85.55.0  | 一般交易 | 授權成功 |      |
| •    |       | 勾              | 選要請款    | 次的項目              | 451.30.0 | 一般交易 | 授權成功 |      |
| 7    |       |                |         |                   | 492.38.8 | 一般交易 | 授權成功 |      |
|      |       | 100000100      | -       | 20010310 79 140.0 | 4%238.30 | 一般交易 | 授權成功 |      |

### 十四、 點選「送出請款檔」,即向玉山

| 查詢#<br>自200 | 查詞時間:2009/11/04 上午 10:50:46<br>自2009/10/01至2009/11/04止,共有4筆資料 |           |      |       |          |      |        |      |  |  |  |  |
|-------------|---------------------------------------------------------------|-----------|------|-------|----------|------|--------|------|--|--|--|--|
| 諸款          | 退貨                                                            | 特店代號      | 訂單編號 | 消費時間  | 消費金額     | 交易類型 | 目前狀態   | 交易金額 |  |  |  |  |
|             |                                                               | -         |      |       | 款檔 」     | 一般交易 | 授權成功   |      |  |  |  |  |
| <b>V</b>    |                                                               | 00000100  |      |       |          | 一般交易 | 授權成功   |      |  |  |  |  |
| <b>V</b>    |                                                               | 000000    |      |       | 491.50.0 | 一般交易 | 授權成功   |      |  |  |  |  |
|             |                                                               | 100000000 |      |       | 1000     | 一般交易 | 授權成功   |      |  |  |  |  |
|             |                                                               |           |      | 送出諸款檔 | 重設       | 8    | \$<br> |      |  |  |  |  |

※ 如要申請玉山銀行「信用卡網路收單系統」的登入帳號,請電洽玉山銀行-張思婷小姐 專線:02-8791-6613
 ※ 請款需於「捐款者」刷卡後「45天」內向銀行提出請款。